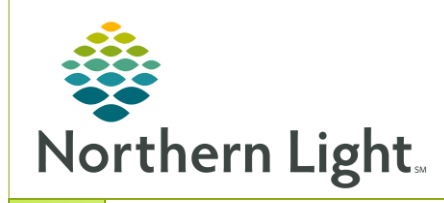

Nurse (RN)

## From the Office of Clinical Informatics Cerner Millennium

Bridge Transfusion: Starting a Multi Unit Blood Transfusion

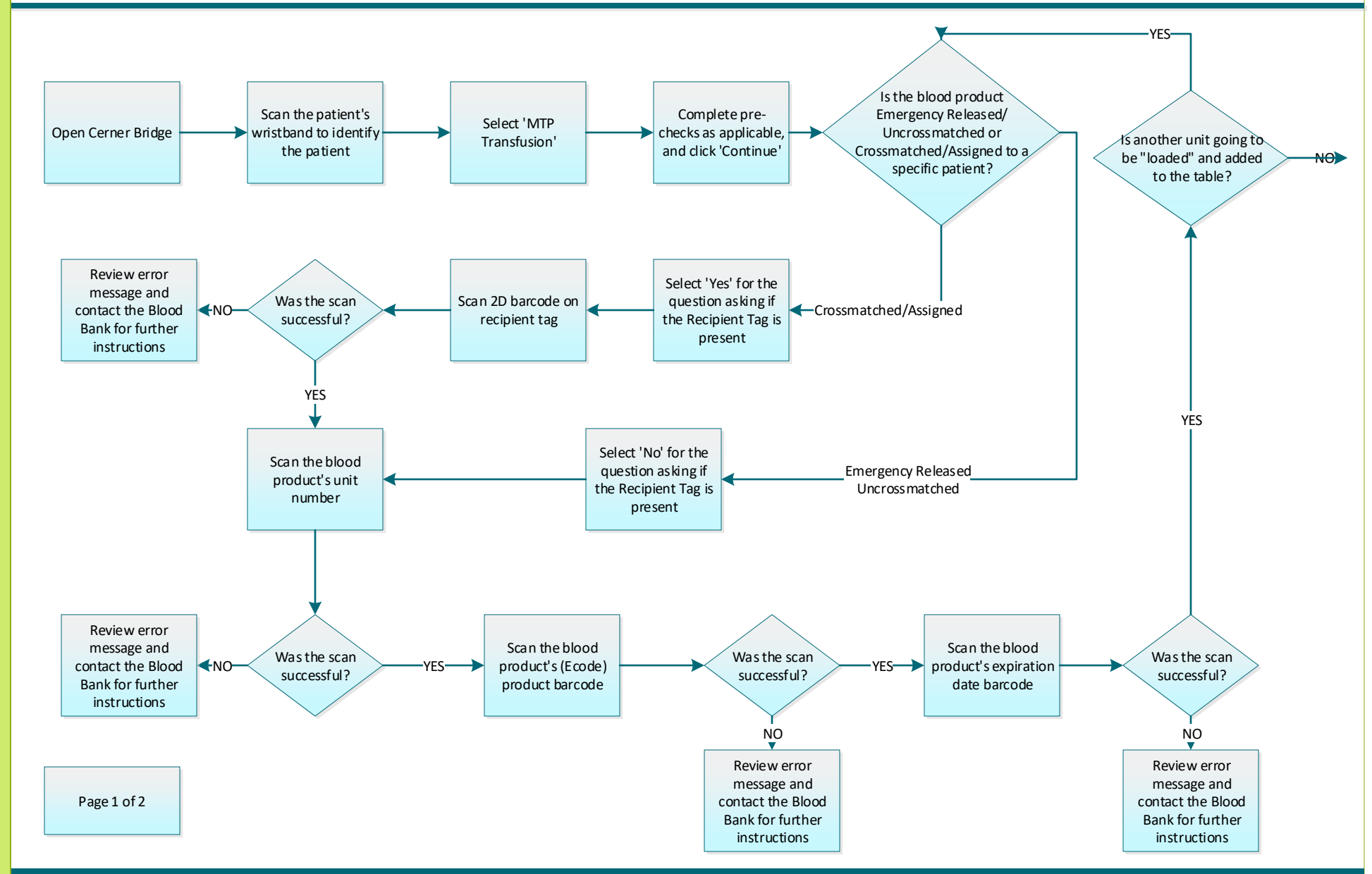

June 4, 2020

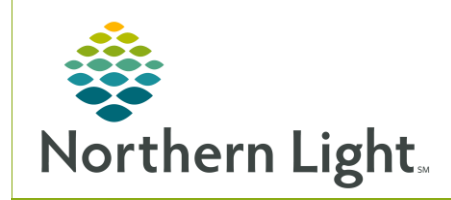

## From the Office of Clinical Informatics Cerner Millennium Bridge Transfusion: Starting a Multi Unit Blood Transfusion

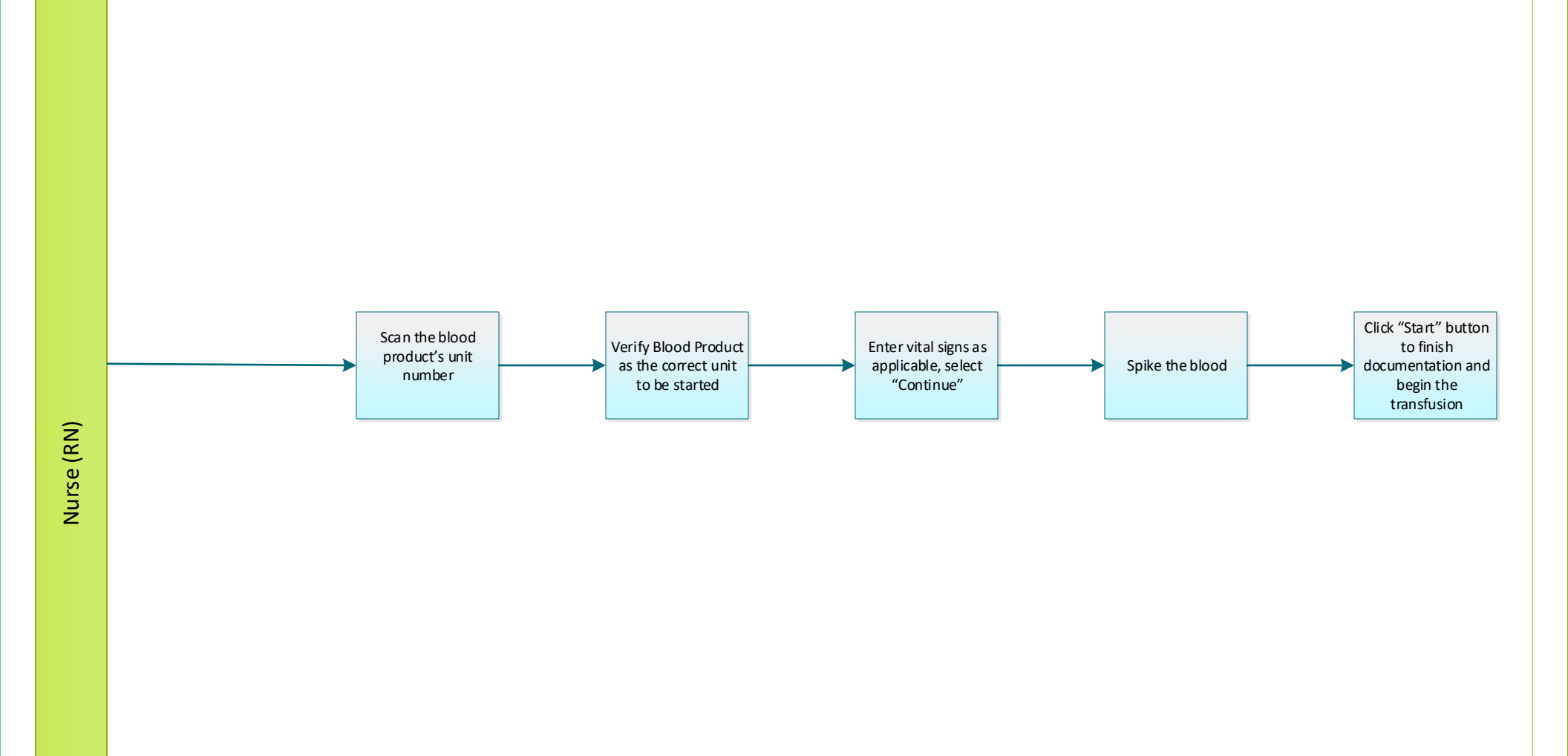

Page 2 of 2